# 共同研究会議室 1 利用手引き

2023.12 更新

## 【 共同研究会議室1】 (座席数:48席)

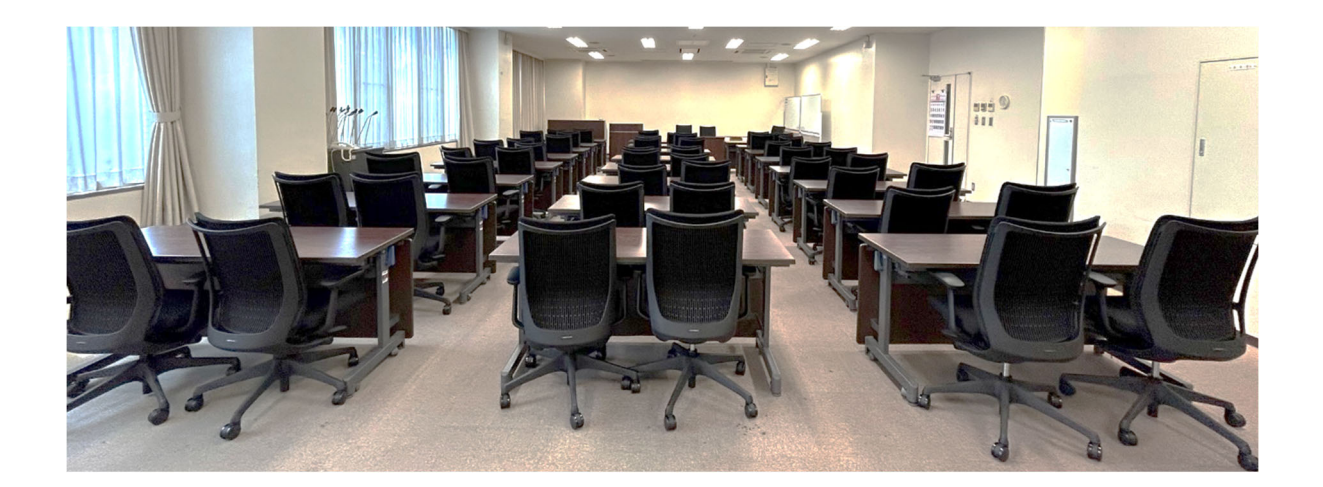

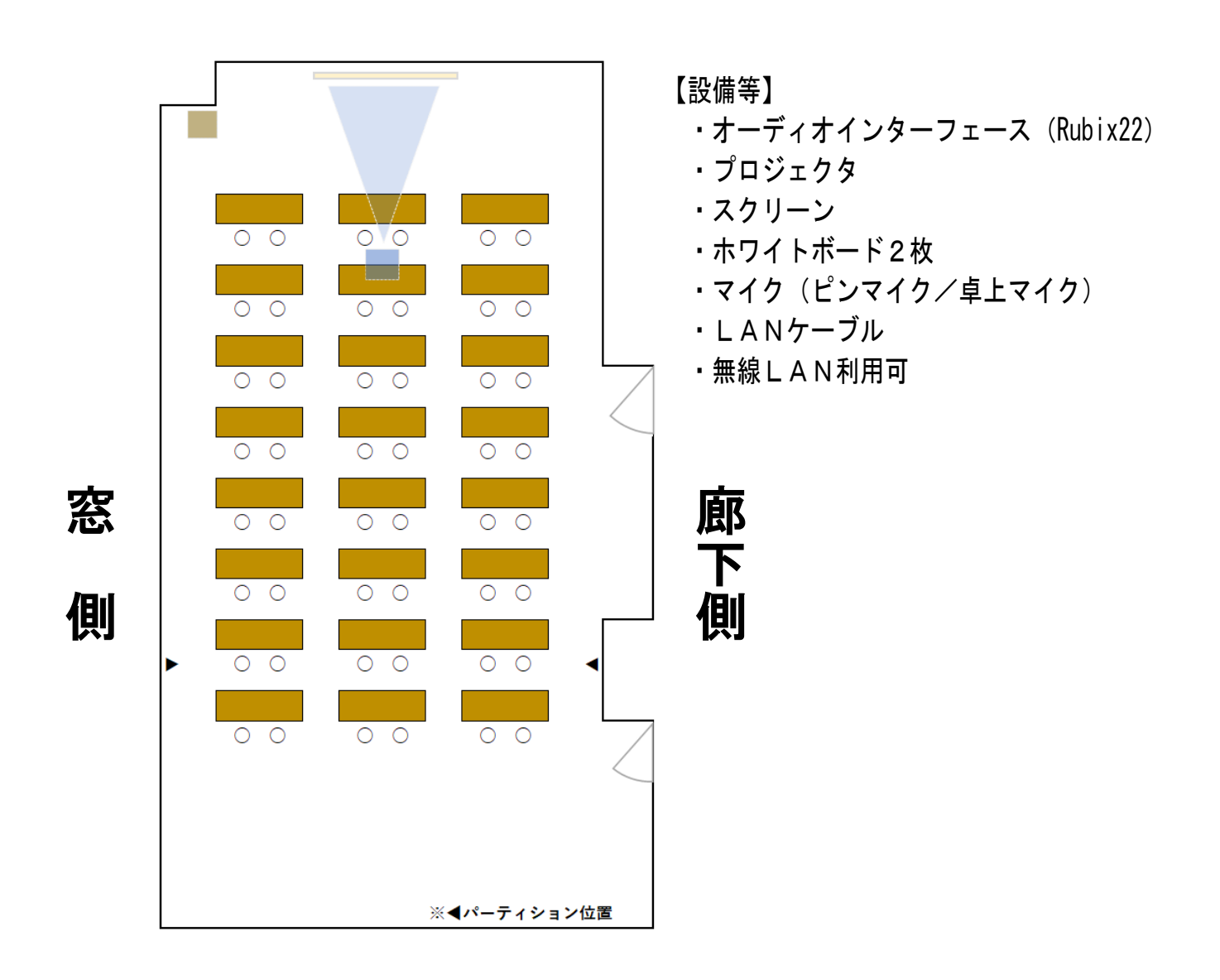

■プロジェクタの使い方

- (1) ラック中段 主電源の POWER ボタンを押す
- (2) スクリーンを降ろす(リモコン使用)
- (3) プロジェクタの電源 📶 を入れる(リモコン使用)
- スクリーン プロジェクタ (4) PC等の外部機器を接続する 接続端子は HDMI のみ1系統です。HDMI 以外は各自で変換アダプタをご用意ください。
- (5)マイク等の音声はすべて部屋のスピーカーから流れます。 ボリュームを変更する場合は 音量調整 のつまみで調整してください。

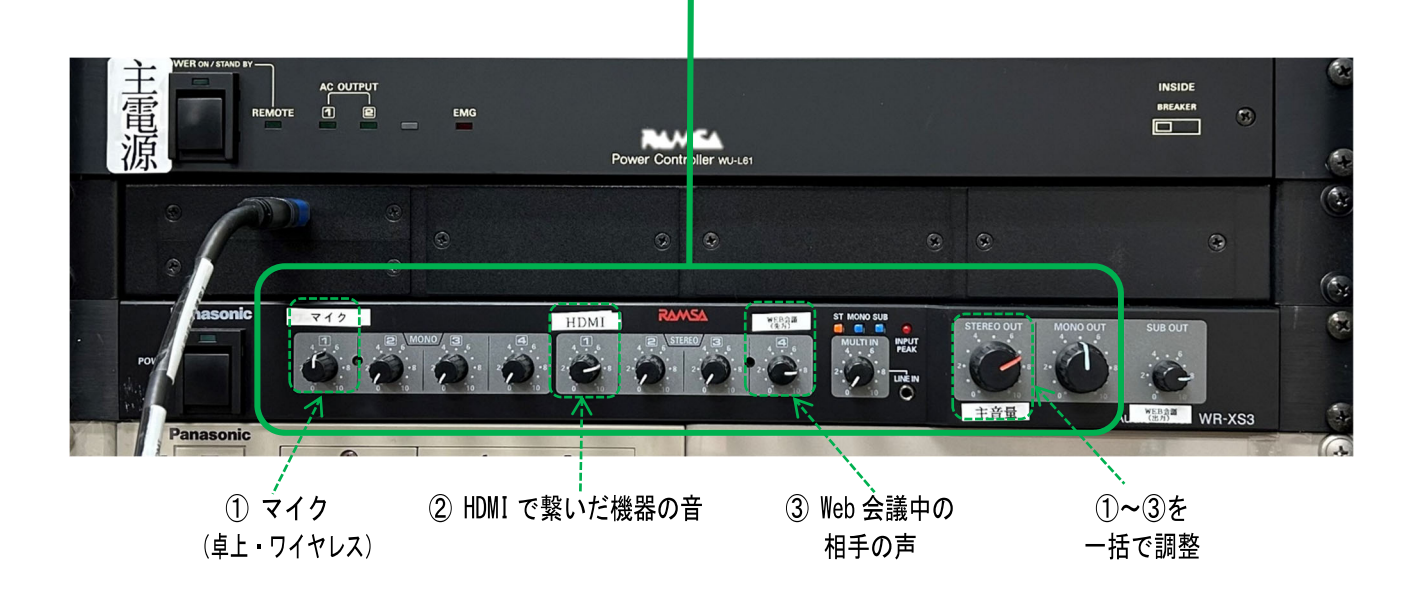

## 終了後

- (1) 主電源の POWER ボタンを押して電源を切断します。
- (2) プロジェクタはリモコンの電源ボタン ON/STANDBY インジケータが 緑色 から 赤色 になり電源が切れます。
- (3) スクリーン、マイク等を元の状態に戻してください。

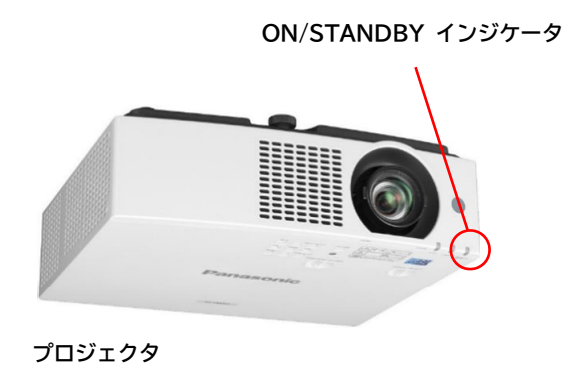

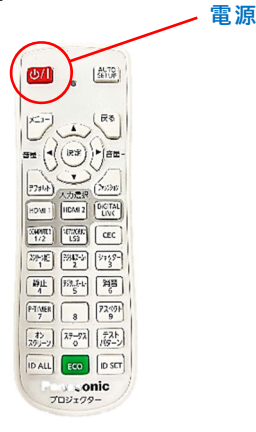

プロジェクタのリモコン

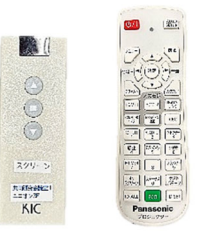

### ■卓上マイクの使い方

- (1) ラック中段 主電源 の POWER ボタンを押す
- (2)卓上マイクの裏面にある電源を「入」にする(マイクの ON/OFF ではありません)

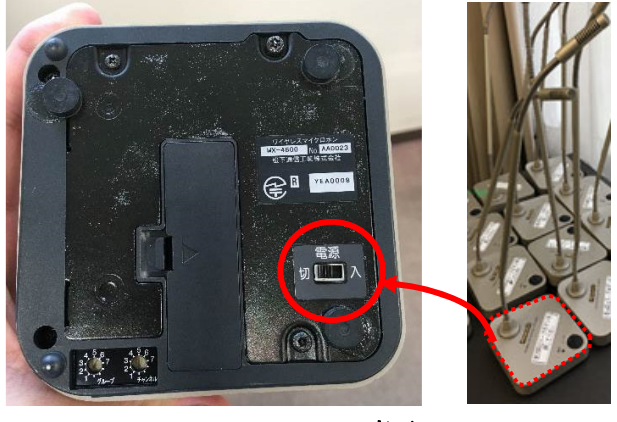

裏面

(3) マイクの ON/OFF

発言時:トークボタンを押す → ランプ(緑)点灯 → マイクON 発言後:もう一度トークボタンを押す → ランプ消灯 → マイクOFF

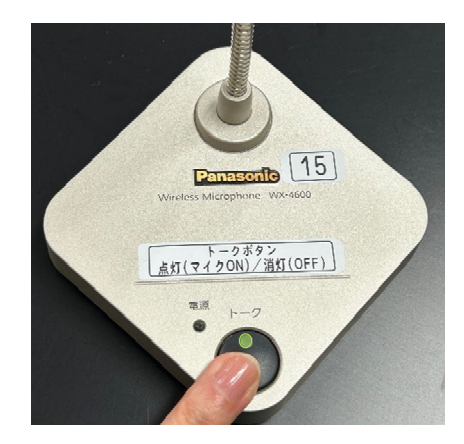

終了後

(1)マイク裏面を「切」にし、元の状態(位置)に戻します。

(2) 主電源の POWER ボタンを押して電源を切断します。

Union3F 共同研究会議室1で Web 会議 (Roland Rubix22)

持込 PC で zoom や Teams などのオンライン会議を行った時の音声を室内のスピーカ(天 井)から出るようにローランドのオーディオインタフェイス(Rubix22)を設置しました。 備付けマイクを使用した会議室の音声がオンライン会議に/オンライン参加者の音声が会 議室に流れます。

ラック内中段の主電源を入れる

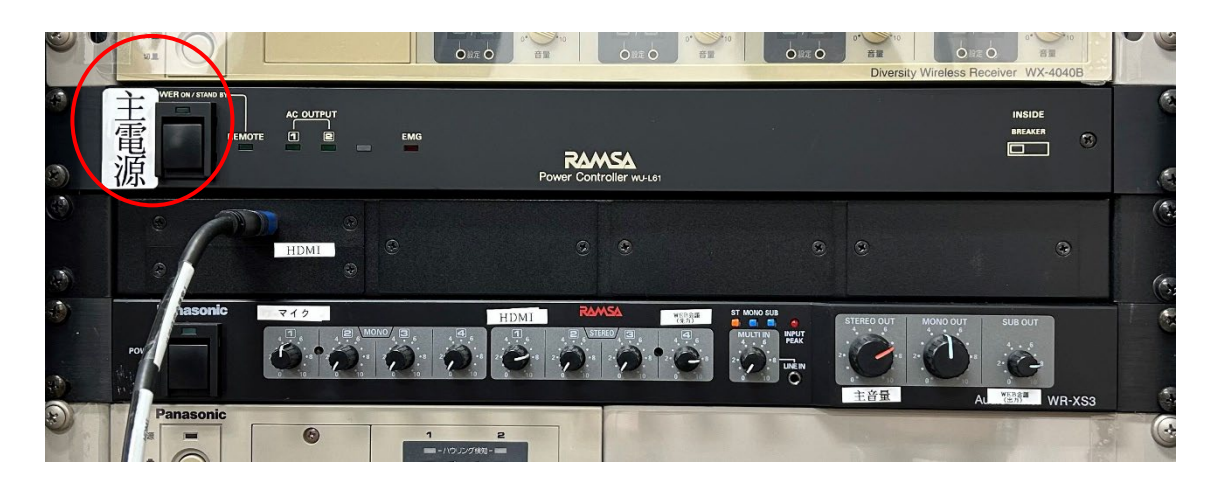

Rubix22 につながっている USB ケーブルを オンライン会議を行う PC の USB 端子に接続 します

(「音声用 USB ケーブル」の表示あり)

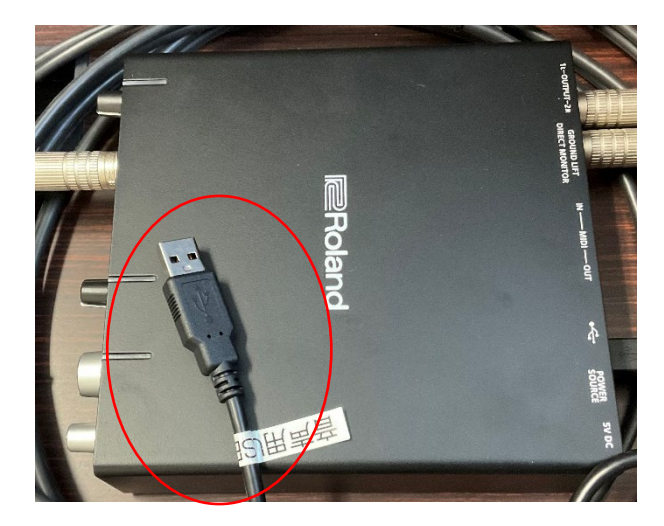

オンライン会議アプリの入出力デバイスの設定でマイクとスピーカは「Roland Rubix22」 を選びます。

電源の切断等、使用後はすべて元に戻してください

机を移動する場合、以下の手順でキャスターのロックを外して移動してください。

- 1. 机の両サイドにある写真のレバー (いずれかー方でOK)を、矢印① の方向に倒す。
  - ※ レバーは固定されないため、 手を離すと元に戻ります

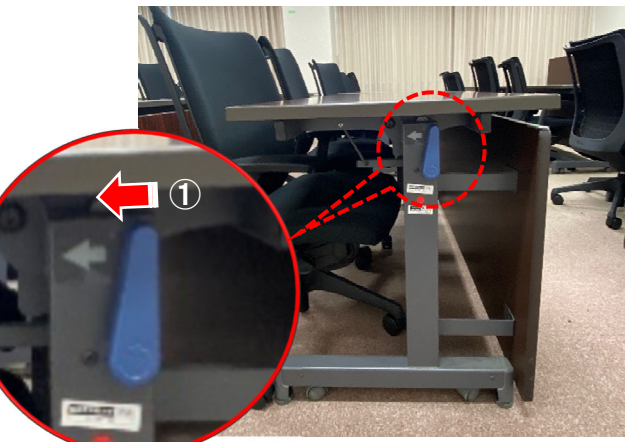

2. レバーを倒したまま矢印②の方向 に天板を持ち上げる。

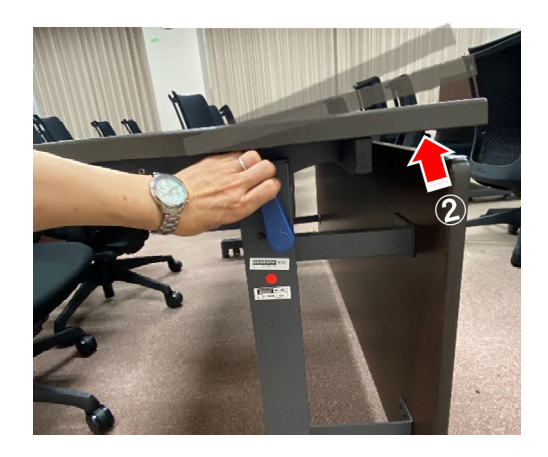

3. 天板が動いたらレバーから手を離し、 そのまま垂直まで跳ね上げる。

※ これでロックが外れた状態です

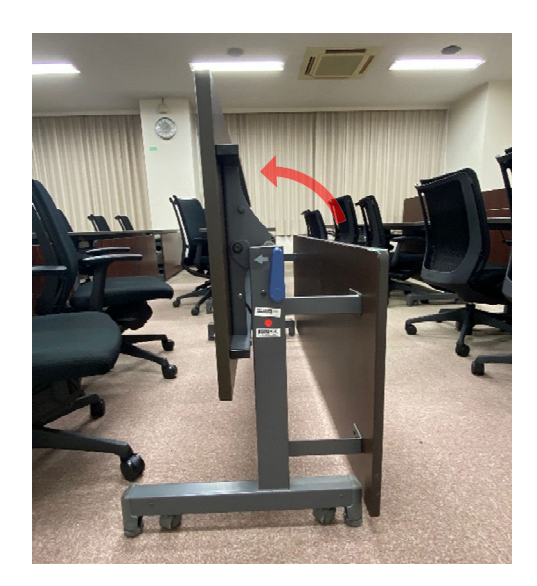

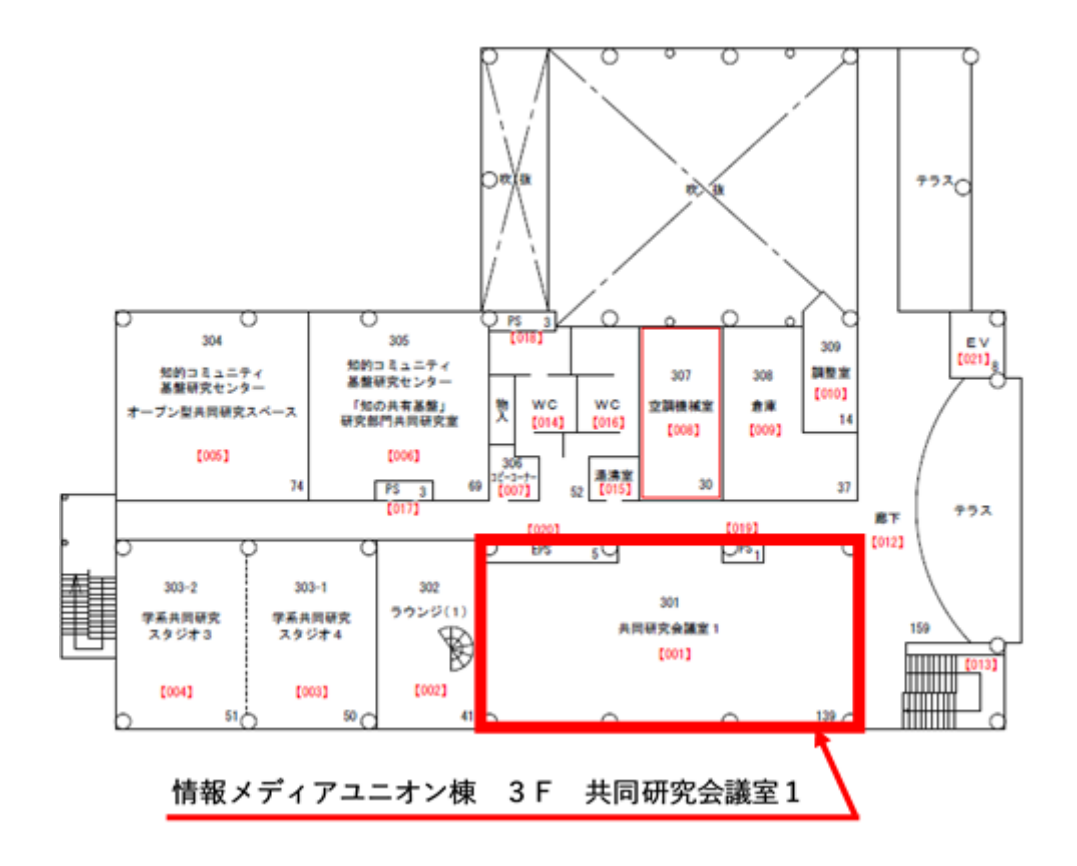

■ 冷房/暖房の切替用パネルは、4Fラウンジにあります。

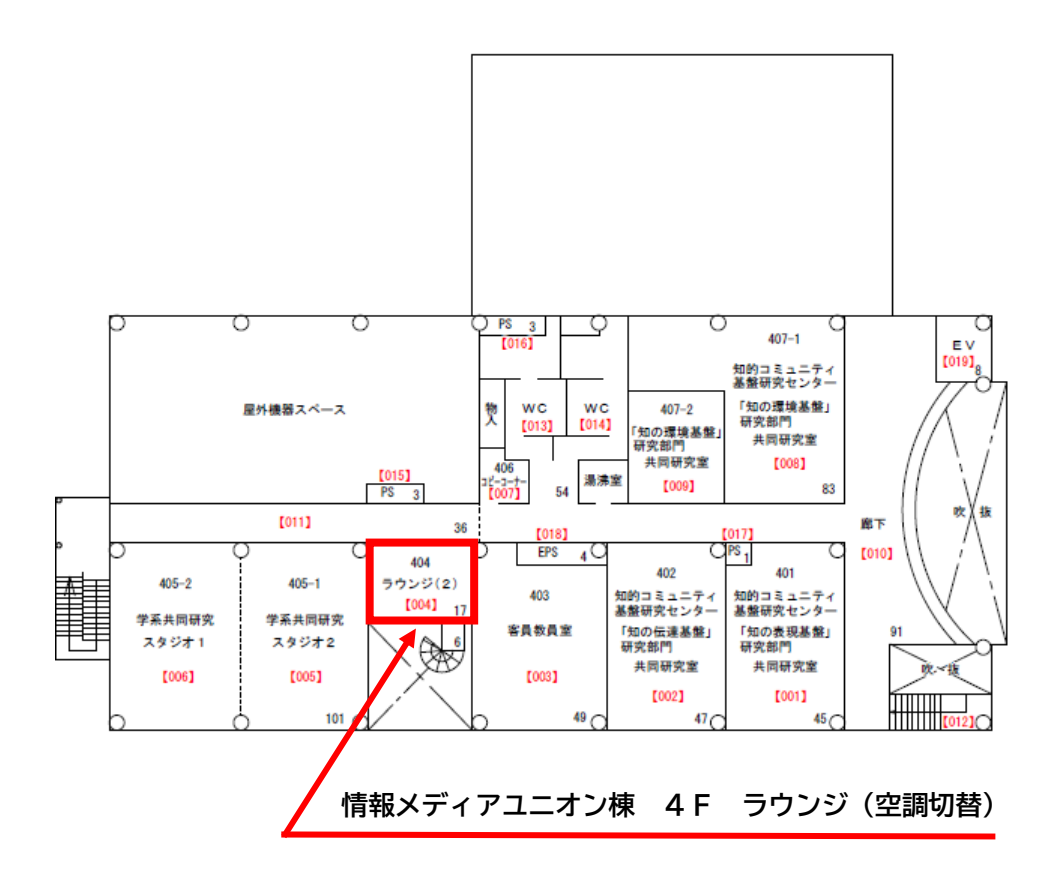